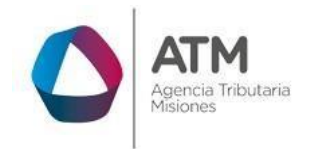

# Sistema Rentax Manual de Usuario -Inmobiliario-Solicitud de Base Imponible Inmobiliario según R.G. 17/2012 -Extranet- Con Clave Fiscal

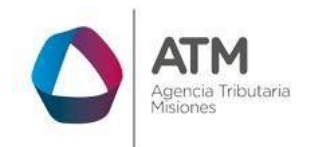

# Índice

| 1.   | Introducción                             | .3 |
|------|------------------------------------------|----|
| 2.   | Generalidades del Sistema                | .3 |
| 2.1. | Ingreso al Sitio Web de la DGR           | .3 |
| 2.2. | Ingreso al Sistema Con Clave Fiscal      | .4 |
| 2.3. | Botones en común en todo el sistema      | .5 |
| 3.   | Certificado de Inmuebles                 | .6 |
| 3.1. | Acceso a la aplicación                   | .6 |
| 3.2. | Desarrollo                               | .6 |
| 3.3. | Solicitud de Base Imponible Inmobiliaria | .8 |

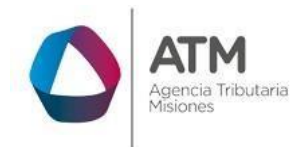

#### 1. Introducción

El presente documento está dirigido al Contribuyente de la Dirección General de Rentas (DGR). El mismo pretende brindar información clara y precisa de las características y de cómo utilizar el Sistema Rentax.

Tiene como objetivo ayudar y servir de guía al Contribuyente para el logro de todas sus transacciones.

Este Manual de Usuario brindará información de cómo utilizar el módulo Inmobiliario para la Solicitud de Base Imponible Inmobiliario en su modalidad con Clave Fiscal. El mismo contiene imágenes ilustrativas de manera de ser más orientativo para el Usuario final.

#### 2. Generalidades del Sistema

#### 2.1. Ingreso al Sitio Web de la ATM

Para dar uso al Sistema Rentax primeramente el Contribuyente debe ingresar al Sitio Web de la ATM ingresando en un Explorador Web: <u>www.atmisiones.gob.ar</u>

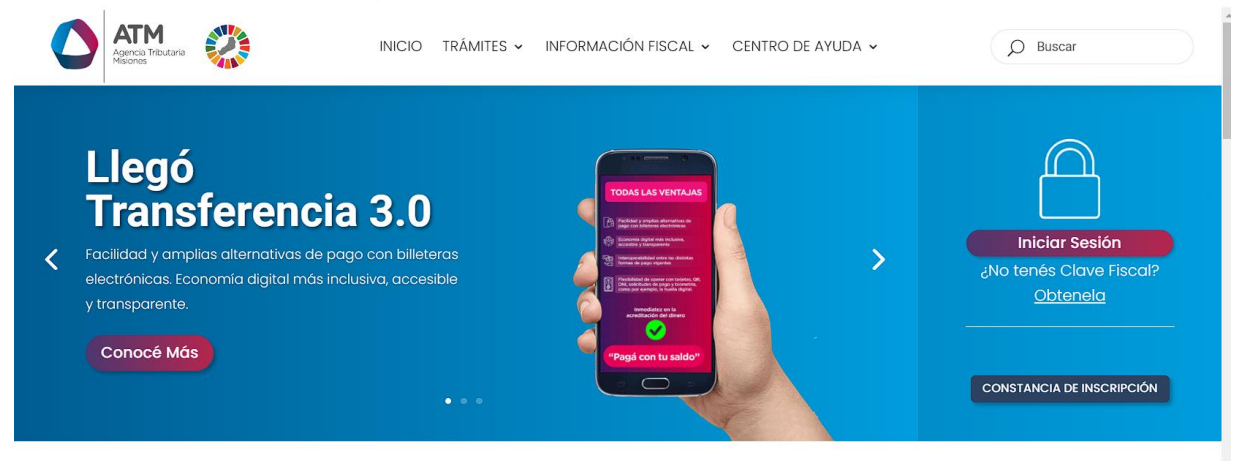

Figura 1. Pantalla principal del Sitio Web de ATM

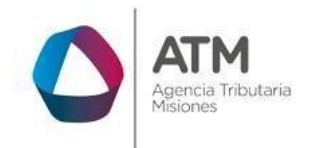

Una vez ahí, el Contribuyente puede realizar cualquier trámite sin Clave Fiscal.

**NOTA**: se recomienda usar como Explorador Web: Chrome o Firefox.

### 2.2. Ingreso al Sistema Con Clave Fiscal

Si el Contribuyente posee Clave Fiscal, debe realizar un clic en el botón "Iniciar Sesión".

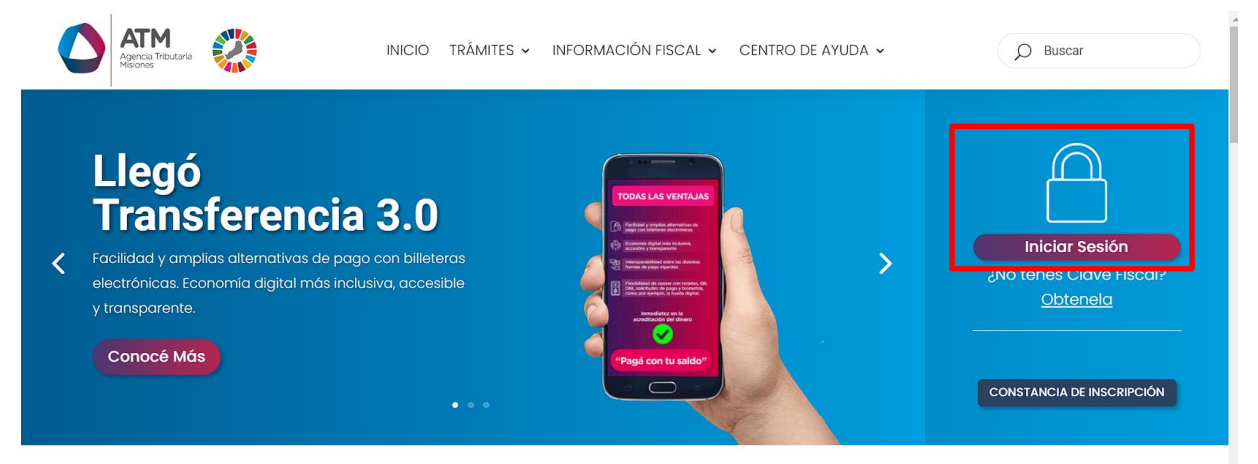

Figura 2. Botón Usuarios con Clave Fiscal (marcado con cuadro rojo)

Una vez ahí, el Contribuyente deberá ingresar su Usuario y Contraseña (luego de tres intentos fallidos deberá ingresar además el Captcha que proporcione el Sistema). Por último, debe hacer clic en el botón "Ingresar".

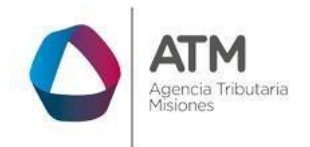

Versión 03.04 | Aprobado

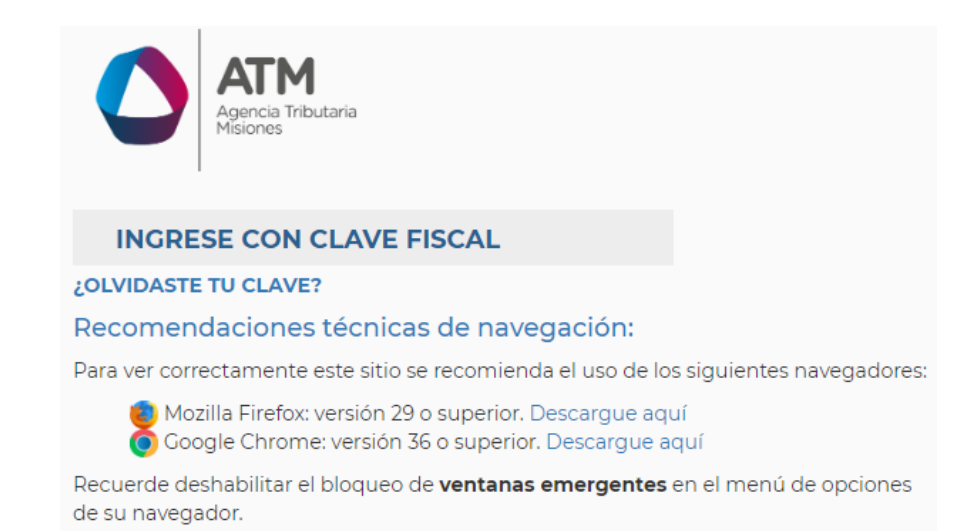

Figura 3. Pantalla de Loguin para ingreso al Sistema Rentax

#### 2.3. Botones en común en todo el sistema

El sistema brinda una serie de botones en común en todas sus pantallas:

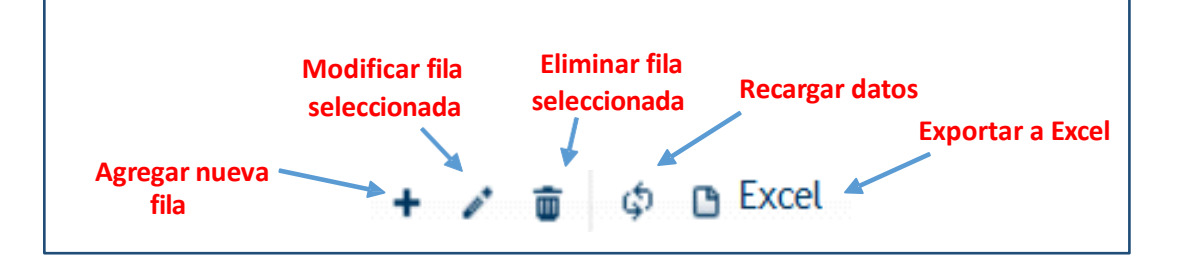

#### Figura 4. Botones de manipulación de registros

- Botón "Agregar nueva fila": permite agregar un nuevo registro en la grilla de datos.
- Botón "Modificar fila seleccionada": permite editar el registro seleccionado para modificar sus valores.
- Botón "Eliminar fila seleccionada": permite eliminar un registro de la grilla de datos.
- Botón "Recargar datos": permite volver a cargar información en la grilla de datos.

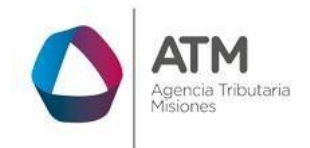

• Botón "Exportar datos a Excel": permite migrar los datos que muestre la grilla a una planilla Excel.

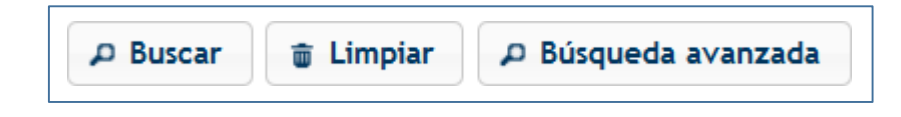

Figura 5. Botones de búsqueda

- Botón "Buscar": permite iniciar la búsqueda de datos según el filtro ingresado.
- Botón "Limpiar": permite limpiar los campos del filtro de búsqueda.
- Botón "Búsqueda avanzada": permite al usuario realizar una búsqueda más específica a través de la utilización de operadores lógicos.

## 3. Certificado de Inmuebles

## 3.1. Acceso a la aplicación

Extranet  $\rightarrow$  Inmobiliario  $\rightarrow$  Certificado de Inmuebles

## 3.2. Desarrollo

Ingresar a través de la extranet con usuario (CUIL/CUIT) y clave fiscal. En la solapa INMOBILIARIO, situarse en el ítem CERTIFICADO DE INMUEBLES.

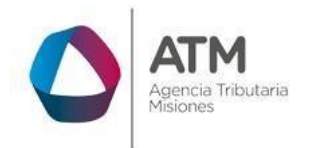

Versión 03.04 | Aprobado

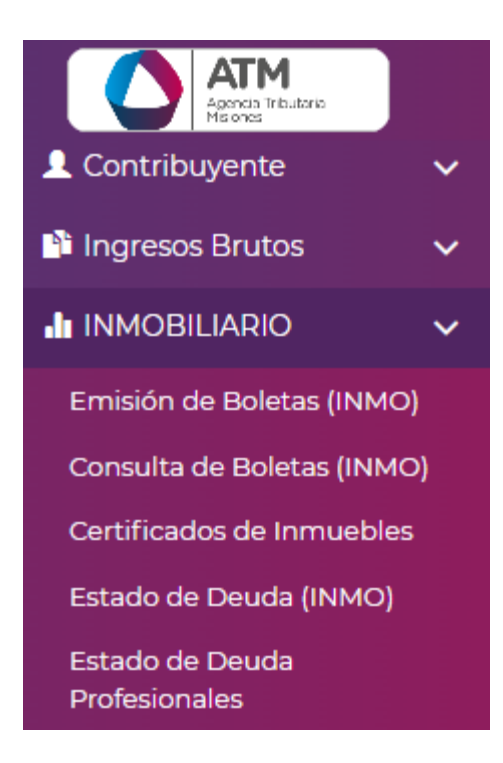

Figura 6. Ingreso Certificados de Inmuebles

Se visualizará la siguiente ventana:

| INICIADOR                                        |         |                       |                     |                       |                         |           | $\searrow$  | 7                |                |
|--------------------------------------------------|---------|-----------------------|---------------------|-----------------------|-------------------------|-----------|-------------|------------------|----------------|
| Seleccionar                                      |         |                       |                     |                       |                         |           | ► Inici     | ar               |                |
| BUSQUEDAS                                        |         |                       |                     |                       |                         |           |             |                  |                |
| Estado                                           | v       | Contiene v            |                     |                       |                         | ¢         |             |                  |                |
|                                                  |         |                       |                     |                       |                         |           |             |                  |                |
| TRAMITES:                                        |         |                       |                     |                       |                         |           |             |                  | 0              |
| Solicitud 🜩                                      | NUI     | Fecha de<br>Solicitud | Fecha de<br>Emisión | Fecha de<br>Impresión | Fecha de<br>Vencimiento | Estado    | Certificado | Imprimir Solicit | Pago a Cuent   |
| Solicitud de Cambio de Titular/Contribuyente Inm | 1394716 | 04/06/2015            |                     |                       |                         | Pendiente |             | Impresión        |                |
|                                                  |         |                       |                     |                       |                         |           |             |                  |                |
|                                                  |         |                       |                     |                       |                         |           |             |                  |                |
|                                                  |         |                       |                     |                       |                         |           |             |                  |                |
|                                                  |         |                       |                     |                       |                         |           |             |                  |                |
| <                                                |         |                       |                     |                       |                         |           |             |                  | >              |
| do In Excel                                      |         | 14                    | A Página 1          | de 1 🕨 🖬              | 50 🗸                    |           |             | Mostra           | ndo 1 - 1 de 1 |

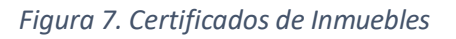

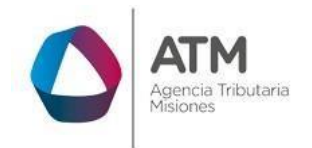

Iniciar

MU-Manual de Usuario–INM– Solicitud de Base Imponible Inmobiliario según R.G. 17/2012–Extranet–Con Clave Fiscal

Versión 03.04 | Aprobado

Deberá Seleccionar BASEIMP – Solicitud de Base Imponible Inmobiliaria

| Seleccionar                                                        | • |
|--------------------------------------------------------------------|---|
| Seleccionar                                                        |   |
| BASEIMP - Solicitud de Base Imponible Inmobiliaria                 |   |
| SR-309 - Solicitud de Certificado de Libre Deuda Inmobiliario      |   |
| SR-308 - Solicitud de Cambio de Titular/Contribuyente Inmobiliario |   |
| Figure & Colossioner Cortificados                                  |   |

Figura 8. Seleccionar Certificados

Luego de seleccionar la opción requerida, presione el botón

#### 3.3. Solicitud de Base Imponible Inmobiliaria:

| da a Solicitar Base Im | ponible |          |  |
|------------------------|---------|----------|--|
| Departamento           |         | P Buscar |  |
| Partida                |         |          |  |
| Año Valuación          |         |          |  |

Figura 9. Solicitud de Base Imponible Inmobiliario

Una vez que se ingresa en la solicitud, se debe cargar el departamento presionando el botón , este desplegará una pequeña ventana externa donde se podrá seleccionar el departamento correspondiente (haciendo doble clic sobre la palabra) como se muestra a continuación:

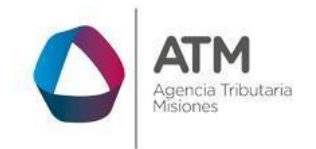

Versión 03.04 | Aprobado

| Código 📤 | Descripción             |                             |
|----------|-------------------------|-----------------------------|
| 1        | APOSTOLES               |                             |
| 2        | CAINGUAS                |                             |
| 1        | CANDELARIA              | _                           |
| ļ        | CAPITAL                 | _                           |
|          | CONCEPCION              |                             |
|          | ELDORADO                |                             |
|          | GENERAL MANUEL BELGRANO |                             |
|          | GUARANI                 |                             |
|          | IGUAZU                  |                             |
| φ        | i⊲ <⊲ Página 1 de 1 ►>  | ▶1 50 ▼ Mostrando 1 - 17 de |

*Figura 10. Listado de Departamentos* 

Luego se debe colocar el número de partida inmobiliaria y el año de valuación, presionamos el botón **Hecho**:

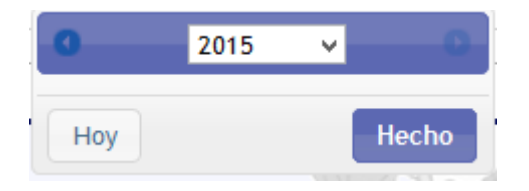

Figura 11. Año de Valuación

Una vez completado estos datos, presionamos el botón BUSCAR y automáticamente aparecerá el siguiente cuadro:

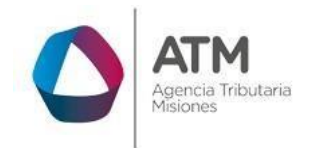

Versión 03.04 | Aprobado

| da a Solicitar Base   | Imponible                  |                      |           |  |  |  |  |
|-----------------------|----------------------------|----------------------|-----------|--|--|--|--|
|                       |                            | <b>a</b>             |           |  |  |  |  |
|                       |                            | ¢ Limpiar Formulario |           |  |  |  |  |
|                       |                            |                      |           |  |  |  |  |
| s Catastrales de la   | Partida Inmobiliaria       |                      |           |  |  |  |  |
| epartamento           | APOSTOLES                  | Partida              | 01-000001 |  |  |  |  |
| lunicipio             | APOSTOLES                  | Seccion              | 12        |  |  |  |  |
| hacra                 | 13                         | Lote                 | 115       |  |  |  |  |
| anzana                | 2                          | Unidad Funcional     | 97        |  |  |  |  |
| ño Valuación          | 2015                       |                      |           |  |  |  |  |
| UIT/CUIL              | 27-11122233-4              | D.N.I.               | 11122233  |  |  |  |  |
| azón Social           | PRUEBA, ANA                |                      |           |  |  |  |  |
| omicilio              | 13 666 - POSADAS (CP:3300) |                      |           |  |  |  |  |
| 😄 Enviar e Imprimir • |                            |                      |           |  |  |  |  |

Figura 12. Solicitud de Base Imponible Inmobiliario

Finalmente seleccionando la opción certificado de base imponible,

🔒 Enviar e Imprimir

, el sistema emitirá el

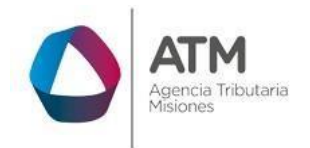

Versión 03.04 | Aprobado

| Nº Certificado: 10<br>NUE: 1 |                    |                      |                      |                   | 2<br>781 |  |  |
|------------------------------|--------------------|----------------------|----------------------|-------------------|----------|--|--|
| MISIONES                     |                    |                      |                      |                   |          |  |  |
| Dirección General de Rent    | as                 |                      |                      |                   |          |  |  |
| Provincia de Misiones        | CERTIFICADO        | DE BASE IMPONI       | BLE Y VALUACIÓ       | NFISCAL           |          |  |  |
|                              | IN                 | IPUESTO INMOBI       | LIARIO BASICO        |                   |          |  |  |
|                              |                    | R.G. № 017/2         | 2012 - D.G.R.        |                   |          |  |  |
| DEPART                       | AMENTO             | Nº PA                | RTIDA                | MUNICI            | PALIDAD  |  |  |
| 001 - AP                     | OSTOLES            | 01-0                 | 00004                | 004 - AI          | POSTOLES |  |  |
| SECCIÓN                      | FRACCIÓN           | CHACRA               | MANZANA              | LOTE              | PARCELA  |  |  |
| 2                            |                    | 0000                 | 0000                 | 435A              | 435A     |  |  |
| UNIDAD FUNCIONAL             | : 00000            |                      |                      |                   | •        |  |  |
| Domicilio Fiscal: -          | APOSTOLES (CP: 335 | 50)                  |                      |                   |          |  |  |
|                              |                    |                      |                      |                   |          |  |  |
|                              |                    |                      |                      |                   |          |  |  |
|                              |                    | BASE IMP             | ONTBLE AÑO           |                   |          |  |  |
| TIERRA                       |                    |                      |                      |                   | 3.333,00 |  |  |
| EDIFICIO NO IMPON            | IBLE               |                      |                      |                   | 333,00   |  |  |
| PLANTACIÓN                   |                    |                      |                      |                   | 333,00   |  |  |
| EDIFICIO 1                   |                    |                      |                      |                   | 3.333,00 |  |  |
| EDIFICIO 2                   |                    |                      |                      |                   | 0,00     |  |  |
| TOTAL                        |                    |                      |                      |                   | 6.666,00 |  |  |
|                              |                    |                      |                      | ·                 |          |  |  |
| BASE IMPONIBLE PA            | ARA EL CÁLCULO DEL | IMPUESTO INMOBIL     | LIARIO AÑO 2015      |                   | 6.666,00 |  |  |
|                              |                    |                      |                      | I                 |          |  |  |
|                              | "So ortiondo ol    | procento Cortificad  | lo on cumplimiento   | da la actablacida |          |  |  |
|                              | en el Artíc        | ulo 2do de la Resolu | ición General Nº 017 | /2012 de la       |          |  |  |
|                              | Dirección          | General de Rentas    | : de la Provincia de | Misiones".        |          |  |  |

#### Figura 13. Certificado de Base Imponible y Valuación Fiscal

En el caso que el contribuyente no es el Titular/Responsable, el sistema despliega el siguiente mensaje,

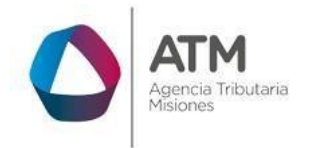

Versión 03.04 | Aprobado

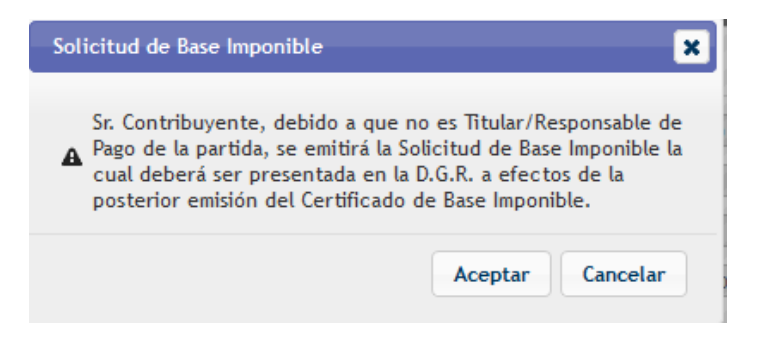

Figura 14. Alerta de Solicitud

Presionando el botón Aceptar el sistema emite la solicitud de base imponible,

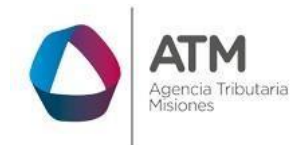

Versión 03.04 | Aprobado

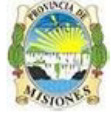

Dirección General de Rentas Provincia de Misiones NUI: 2956070

Posadas, Lunes 31 de Octubre del 2016

RESOLUCIÓN GENERAL Nº 017/2012 - D.G.R.

#### SOLICITUD DE CERTIFICADO DE BASE IMPONIBLE IMPUESTO INMOBILIARIO

#### SEÑORES DIRECCIÓN GENERAL DE RENTAS PROVINCIA DE MISIONES

Por medio de la presente me dirijo a Ud. a fin de solicitar el certificado de Base Imponible según

R.G. 17/2012 para ser presentado a las autoridades que lo requieren.

A tal fin, informo lo siguiente:

#### I) IDENTIFICACIÓN DEL INMUEBLE

| DEPARTAMENTO     |          | Nº PARTIDA I | INMOBILIA RIA | MUNICIPALIDAD   |         |  |
|------------------|----------|--------------|---------------|-----------------|---------|--|
| 001 - APOSTOLES  |          | 01-000100    |               | 004 - APOSTOLES |         |  |
| SECCIÓN          | FRACCIÓN | CHACRA       | MANZANA       | LOTE            | PARCELA |  |
| 001              |          | 0000         | 0201          | 0003            | 0003    |  |
| UNIDAD FUNCTIONA |          |              |               |                 |         |  |

#### II) IDENTIFICACIÓN DEL SOLICITANTE

| APELLIDO Y NOMBRE: | ROTTOLI, JU*****(DATOS PRUEBA TEST3) |
|--------------------|--------------------------------------|
| Nº DOCUMENTO:      | 30165310                             |
| CUIT:              | 20-30165310-8                        |
| DOMICILIO:         | LIBAN***** 1234 - POSADAS (CP:3300)  |

Sin otro particular, saludo a Ud. Atte.

| -                                                                                                    | Firma y Aclaración      |
|----------------------------------------------------------------------------------------------------|-------------------------|
| ESPACIO RESERVADO PARA LA CERTIFICACIÓN DE LA FIRMA                                                                 |                         |
|                                                                                                    |                         |
|                                                                                                    |                         |
|                                                                                                    |                         |
|                                                                                                    |                         |
|                                                                                                    |                         |
| Sr Contribuyente a efectos de emitir el certificado establecido por la RG 0172012 por UD. solicitado deberá         |                         |
| - Presentar copia certificada de Escritura, boleto de compraventa, u otra documentación que acredite su condición   | de contribuyente frente |
| al impuesto inmobiliario o presentar copias que serán certificadas por personal de la Dirección con exhibición de o | riginales.              |
| - Copia de DNI                                                                                                    |                         |
| - CUIT/CUIL                                                                                                    |                         |
| - Boleta de servicio que acredite domicilio.                                                                        |                         |

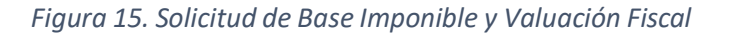

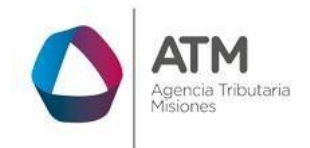

Versión 03.04 | Aprobado

## Tabla de Figuras

| Figura 1. Pantalla principal del Sitio Web de DGR                   | 3  |
|---------------------------------------------------------------------|----|
| Figura 2. Botón Usuarios con Clave Fiscal (marcado con cuadro rojo) | 4  |
| Figura 3. Pantalla de Loguin para ingreso al Sistema Rentax         | 5  |
| Figura 4. Botones de manipulación de registros                      | 5  |
| Figura 5. Botones de búsqueda                                       | 6  |
| Figura 6. Ingreso Certificados de Inmuebles                         | 7  |
| Figura 7. Certificados de Inmuebles                                 | 7  |
| Figura 8. Seleccionar Certificados                                  | 8  |
| Figura 9. Solicitud de Base Imponible Inmobiliario                  | 8  |
| Figura 10. Listado de Departamentos                                 | 9  |
| Figura 11. Año de Valuación                                         | 9  |
| Figura 12. Solicitud de Base Imponible Inmobiliario                 | 10 |
| Figura 13. Certificado de Base Imponible y Valuación Fiscal         | 11 |
| Figura 14. Alerta de Solicitud                                      | 12 |
| Figura 15. Solicitud de Base Imponible y Valuación Fiscal           | 13 |